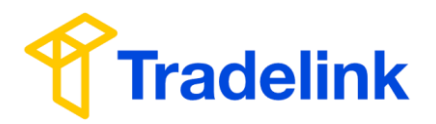

# 貿易通 AFR 服務

# 用戶快速指南

## 目錄

- I. 「貿易通 AFR 服務」簡介
- **II.** 登入
- III. 「出港前分艙單申報 (下稱 AHR)」資料填寫及傳送
- IV. 檢查 AHR 遞交狀況
- V. 修改 AHR
- VI. 撤消 AHR
- VII.「Advance Notice」日本海關風險分析結果通知

附錄一:設定 NACCS「Reporter ID」及「Email Notification」 附錄二:日本從鄰國港口出發時的例外規則

#### 如有查詢,請致電貿易通客戶服務熱線:2917 8838

貿易通電子貿易有限公司 版權所有 翻印必究 貿易通保留權利對使用手冊作出任何改動 (Version 2.7)

I. 「貿易通 AFR 服務」簡介

#### 貿易通 AFR 用戶快速指南

日本海關新訂的出港前預先申報業務規則 Advance Filing Rules (「AFR」) 於 2014 年 3 月 實施。根據該新措施,日本海關強制要求船公司和專船承運商在境外港口離港前二十四 小時,以電子方式向日本海關預先申報艙單資料。

憑藉提供相關服務所累積的豐富經驗,包括美國及加拿大海關的自動艙單服務,貿易通 推出 AFR 服務,提供預報艙單功能,以符合日本海關的新規定,免受因延誤申報而遭受 處罰。

#### II. 登入

支援瀏覽器版本: Edge 8.0+, Firefox 78+, Google Chrome 64+

### 1. 連結到 https://www.tradelink-ebiz.com

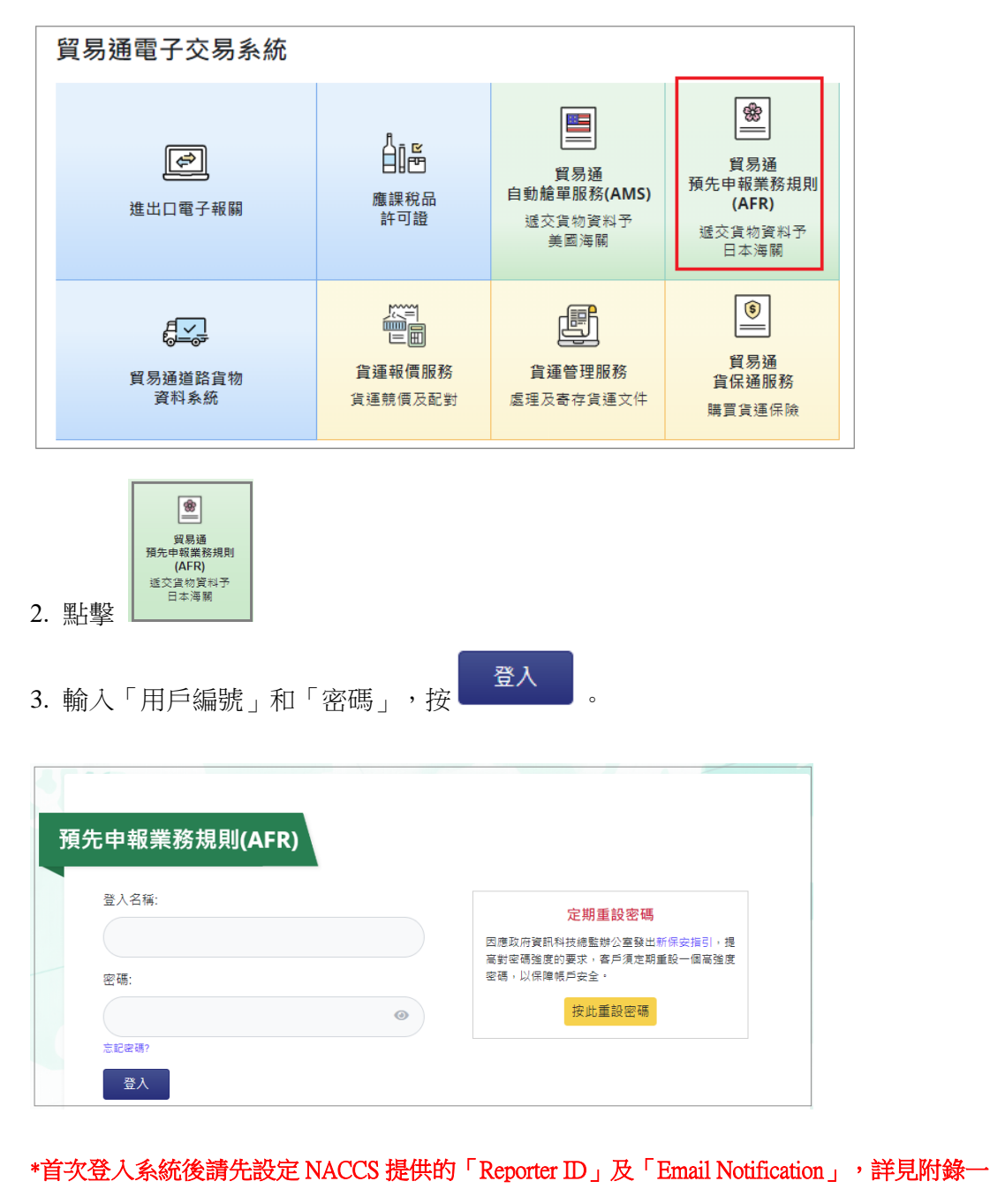

III. 「出港前分艙單申報 (下稱 AHR)」資料填寫及傳送

點擊 [Create Document] 打開 AHR 申報資料面版

#### 貿易通 AFR 用戶快速指南

| [All] [Create Document] [Draft] [Ti | ash] [Search]        |         |                                          |                                      |                                          |          |                  |                  |
|-------------------------------------|----------------------|---------|------------------------------------------|--------------------------------------|------------------------------------------|----------|------------------|------------------|
| 🔄 User Account 🛛 Address Book       |                      |         |                                          |                                      |                                          |          |                  |                  |
| SID: 33333333343.CETS.HK            | User Name:           |         | Testing Com                              | pany Limited Twelve                  |                                          |          |                  |                  |
|                                     |                      |         | All Document                             | s                                    |                                          |          |                  | 5 <sup>th</sup>  |
| Document Type: All                  | ▼ Stat               | IS: All | •                                        | From Date:                           | •                                        | To Date: |                  | Filter Reset     |
| Total: 0                            | Waster D/L N         | 0       |                                          | HOUSE D/L NO                         |                                          |          | (                | Go to page 🛛 🔻 o |
| Document No. Master B/L No.         | House B/L No. Docume | nt Type | House B/L House B/I<br>Completed Deleted | Master B/L Master B<br>Filed Deleted | /L Actual Departure<br>Date (Local Time) | Sender   | Last Update Date | - Status D       |
|                                     |                      |         | No message is found!                     |                                      |                                          |          |                  |                  |
|                                     |                      |         |                                          |                                      |                                          |          | Mo               | ove To Trash     |

以下申報資料示範,輸入所有必須填寫欄(\*),若輸入副提單編號必須填寫欄(\*\*),其他非必須欄請 按需要填寫。

#### a) Header Information :

| [All] [Create Document] [Draft] [Trash                                                   | ] [Search]            |                                                |                           |
|------------------------------------------------------------------------------------------|-----------------------|------------------------------------------------|---------------------------|
| 🕤 User Account 🕤 Address Book                                                            |                       |                                                |                           |
| SID: 33333333343.CETS.HK                                                                 | User Name:            | Testing Company Limited Twelve                 | Thu 5                     |
| * Mandatory Field<br>** Mandatory Field if House B/L exists                              |                       | Advance Cargo Information - New                |                           |
| Header Information House BIL Register Document Number:* 13C0500045 Master B/L Number:* 2 |                       | Completion Identifier Function Type:*          | Registration 3            |
| 1. House B/L Register C                                                                  | Completion Identifier | 若在同一主提單下有多票副提單,當申報到最後<br>勾,以表示在同一主提單下的所有副提單已完成 | 全一票副提單時請在此欄位打<br>在AHR 申報。 |
| 2. Master B/L Number                                                                     |                       | 主提單編號(首 4 位應為 Carrier Code)                    |                           |
| 3. Function Type                                                                         |                       | 選取「Registration」                               |                           |

#### b) Vessel Information :

| Vessel Information                                | ✓ Vessel Information Change Identifier                 |         |
|---------------------------------------------------|--------------------------------------------------------|---------|
| Carrier Code:* 5<br>Vessel Code:* 6               | Voyage Number:*       Port of Loading Code:*           |         |
| Laden Vessel Name:<br>Nationality Code of Vessel: | Name of Port of Loading:       Port of Loading Suffix: | <b></b> |

|    |                                      | 在此欄位打勾(預設打勾),表示 NACCS 系統將會自動根據船公司提交的 Master                          |  |  |  |  |  |
|----|--------------------------------------|----------------------------------------------------------------------|--|--|--|--|--|
| 4. | Vessel Information Change Identifier | B/L 內的船舶資料作對應,就算船公司改動船舶資料,只要 Master B/L Number 不                     |  |  |  |  |  |
|    |                                      | 變,專船承運商亦不須在相關的 AHR 修訂船舶資料                                            |  |  |  |  |  |
|    |                                      | 輸入在 NACCS 登記的 Carrier Code                                           |  |  |  |  |  |
| 5. | Carrier Code                         | Carrier Code 下載                                                      |  |  |  |  |  |
|    |                                      | https://bbs.naccscenter.com/naccs/dfw/web/afr/code.html              |  |  |  |  |  |
|    |                                      | 輸入 Vessel Code(Call Sign),若 Vessel Code 並未在 NACCS 登記,除 Vessel        |  |  |  |  |  |
| 6  | Versel Code                          | Code 外亦須同時輸入 Laden Vessel Name 及 Nationality Code of Vessel          |  |  |  |  |  |
| 0. | VESSEI COUE                          | Vessel Code 下載                                                       |  |  |  |  |  |
|    |                                      | https://bbs.naccscenter.com/naccs/dfw/web/system/code/scac-code.html |  |  |  |  |  |

### c) Bill of Lading Information :

#### 貿易通 AFR 用戶快速指南

| Bill of Lading Information                                                                                                    | Area Identifier 7                                                                                                    |
|----------------------------------------------------------------------------------------------------|----------------------------------------------------------------------------------------------------|
| House B/L Number:** 8 Estimated Date and Time of Departure: Time Difference from Greenwich: Port of Origin Code:** Port of Origin Name: | Port of Discharge Code:**     P       (HH:MM)     Estimated Date of Arrival (JST):**     9       Place of Delivery Code:**     P       Place of Delivery Name: |
| 7. Relaxed Application Area Identifier                                                                                                  | 適用於從鄰國港口出發時的例外規定(無須出發前24小時申報,詳見附錄二)                                                                                                    |
| 8. House B/L Number                                                                                                    | 副提單編號(首4位應為 NVOCC Code)                                                                                                    |
| 9. Estimated Date of Arrival(JST)                                                                                                    | 預計抵達日期 (日本標準時間)                                                                                                    |

#### d) Parties Information :

| Parties Information                           |
|-----------------------------------------------|
| Notification Forwarding Party Code Party Code |
|                                               |
| Add Delete                                    |
| Consignor** Address Book                      |
| Importer/Exporter Code:                       |
| Name:                                         |
| Address 1 (Street and number/P.O. box):       |
| Address 2 (Street and number/P.O. box):       |
| Address 3 (City Name):                        |
| Address 4 (Country sub-entity name):          |
| Postal Code:                                  |
| Country Code:                                 |
| Telephone Number:                             |
| Consignee** Address Book                      |
| Importer/Exporter Code:                       |
| Name:                                         |
| Address 1 (Street and number/P.O. box         |
| Address 2 (Street and number/P.O. Jox):       |
| Address 3 (City Name):                        |
| Address 4 (Country sub-entity name):          |
| Postal Code:                                  |
| Country Code:                                 |
| Telephone Number:                             |
| Notify Party 1** 🗡 Address Book               |
| Importer/Exporter Code:                       |
| Name:                                         |
| Address 1 (Street and number/P.O. box):       |
| Address 2 (Street and number/P.O. box):       |
| Address 3 (City Name):                        |
| Address 4 (Country sub-entity name):          |
| Postal Code:                                  |
| Country Code:                                 |
| Telephone Number:                             |
|                                               |

10. Consignor /Consignee/ Notify Party 1

輸入在 JASTPRO\*登記的 Exporter/Importer Code 或直接輸入寄件人\收件人\通知方名稱、地址、國家代號及電話號碼

\*JASTPRO: Japan Association for Simplification of International Trade Procedure (日本貿易關係手續簡易化協會)

#### e) Goods Details :

| Goods Details                                                                     |                                                                    |
|-----------------------------------------------------------------------------------|--------------------------------------------------------------------|
| Goods Description:**                                                              |                                                                    |
| Marks and Numbers:**                                                              |                                                                    |
| Harmonized System Code:**  Number of Packages:** Gross Weight:** Freight: Remark: | Country of Origin Code:<br>Measurement:**<br>Net Weight:<br>Value: |
| Special Cargo                                                                     |                                                                    |
| Special Cargo Code:                                                               |                                                                    |
|                                                                                   | 協調制度貨物編號為六位數字(與香港進出口報關用的協調制度貨物編號首                                  |
| 11. Harmonized System Code                                                        | 六位數字相同)                                                            |

#### f) Container :

| 貿易通 AFR 用戶                     | 快速指南   |               |                         |                         |                               |                       |           |           |           |           |           |
|--------------------------------|--------|---------------|-------------------------|-------------------------|-------------------------------|-----------------------|-----------|-----------|-----------|-----------|-----------|
| 1. 點擊                          | 1打厚    | 冒 Contai      | ner Det                 | ails 輸入制                | 反面                            |                       |           |           |           |           |           |
| Container                      |        |               |                         |                         |                               |                       |           |           |           |           |           |
| Index Container I              | lumber | Empty/Full    | Length                  | Height Type             | Ownership Seal                | No.1 Sea              | II No.2 S | eal No.3  | Seal No.4 | Seal No.5 | Seal No.6 |
|                                |        |               |                         |                         |                               |                       |           |           |           |           |           |
| Add Delete                     |        |               |                         |                         |                               |                       |           |           |           |           |           |
|                                |        | Ĺ             | ļ                       |                         |                               |                       |           |           |           |           |           |
| Container Details              |        |               |                         |                         |                               |                       |           |           |           |           |           |
| * Mandatory Field              |        |               |                         |                         |                               |                       |           |           |           |           |           |
| Container Number:*             |        | Seal N        | o.1:*                   |                         |                               |                       |           |           |           |           |           |
| Empty/Full:*                   | Full   | ♥ Seal N      | o.2:                    |                         |                               |                       |           |           |           |           |           |
| Length:*                       |        | ✓ Seal N      | 0.3:                    |                         |                               |                       |           |           |           |           |           |
| Height:*                       |        | ✓ Seal N      | 0.4:                    |                         |                               |                       |           |           |           |           |           |
| Type:*                         |        | ✓ Seal N      | 0.5:                    |                         |                               |                       |           |           |           |           |           |
| Ownership:*                    |        | Y Seal N      | 0.6:                    |                         |                               |                       |           |           |           |           |           |
|                                |        |               |                         |                         | Ok Cancel                     |                       |           |           |           |           |           |
|                                |        |               |                         |                         |                               |                       |           |           |           |           |           |
|                                |        |               |                         |                         |                               |                       |           |           |           |           |           |
| A Las                          | ld r   | 1             | ~ .                     |                         |                               |                       |           |           |           |           |           |
| 2. 按                           | 加加     | 人更多(          | L'ontain                | er                      |                               |                       |           |           |           |           |           |
|                                |        |               |                         |                         |                               |                       |           |           |           |           |           |
| Container                      |        |               |                         |                         |                               |                       |           |           |           |           |           |
| Index Optainer N     123465578 | umber  | Empty/Full Li | angth Heigh<br>40' 9'6" | t Type<br>Dry container | Ownership<br>Carrier supplied | Seal No.1<br>12345566 | Seal No.2 | Seal No.3 | Seal No.4 | Seal No.5 | Seal No.6 |
|                                |        |               |                         |                         |                               |                       |           |           |           |           |           |
| Add Delete                     |        |               |                         |                         |                               |                       |           |           |           |           |           |

## g) 傳送 AHR 申報資料

|                                     | [古 /국 相印/       | 1.4     | ⊬++    | ┍╶┷╌                                | Validate                                                                              | and Ser                                         | nd users    |               |                      |             |                |
|-------------------------------------|-----------------|---------|--------|-------------------------------------|---------------------------------------------------------------------------------------|-------------------------------------------------|-------------|---------------|----------------------|-------------|----------------|
| 元成颗人所有必須                            | <b></b> 現 舄 傾 1 | 俊,1     | 土衣作    | 谷石 下力:                              | 按                                                                                     |                                                 |             | 科傳达           |                      |             |                |
| Container                           |                 |         |        |                                     |                                                                                       |                                                 |             |               |                      |             |                |
| Index Container Number              | Empty/Full      | Length  | Height | Туре                                | Ownership                                                                             | Seal No.1                                       | Seal No.2   | Seal No.3     | Seal No.4            | Seal No.5   | Seal No.6      |
| 1 A456611                           | Full            | 20'     | 8'     | Dry container                       | Shipper supplied                                                                      | DSDSDSDS                                        |             |               |                      |             |                |
| Add Delete                          |                 |         |        |                                     |                                                                                       |                                                 |             |               |                      |             |                |
| Temporary Landing                   |                 |         |        |                                     |                                                                                       |                                                 |             |               |                      |             |                |
| ldentifier:                         |                 |         |        | ~                                   | Reason Code:                                                                          |                                                 |             |               |                      | *           |                |
| Code of Transportation Mode:        |                 |         |        | ~                                   | Duration:                                                                             |                                                 |             |               |                      |             |                |
| Arrival Place Code: 🛛 🖇             | p               |         |        |                                     | Est. Start Date of Tra                                                                | nsportation (JST)                               | :           |               |                      |             |                |
| Arrival Place Name:                 |                 |         |        |                                     | Est. Finish Date of Tr                                                                | ansportation (JS <sup>-</sup>                   | Ŋ:          |               | $\backslash \square$ | <b>•</b>    |                |
| Code of Other Relevant Laws and Ord | inances         |         |        |                                     |                                                                                       |                                                 |             |               |                      |             |                |
| Code                                |                 |         |        |                                     |                                                                                       |                                                 |             |               |                      |             |                |
| م 📃 ۱                               |                 |         |        |                                     |                                                                                       |                                                 |             |               |                      |             |                |
| Add Delete                          |                 |         |        |                                     |                                                                                       |                                                 |             |               |                      |             |                |
|                                     |                 |         |        |                                     |                                                                                       | Copy                                            | y Save as d | raft Validate | Validate and         | Save Valida | te and Send Ca |
| [All] [Create Document] [Draft] [T  | rash] [Search]  | 1       |        |                                     | Û                                                                                     |                                                 |             |               |                      |             |                |
| 🕤 User Account 🕤 Address Book       |                 | -       |        |                                     |                                                                                       |                                                 |             |               |                      |             |                |
| SID: 33333333343.CETS.HK            |                 | User Na | me:    |                                     | Testin                                                                                | Company Limit                                   | ed Twelve   |               |                      |             |                |
|                                     |                 |         |        | Docu                                | iment has been sul                                                                    | mitted succe                                    | ssfully     |               |                      |             |                |
|                                     |                 |         |        | Docum<br>Docum<br>Tradeli<br>Submis | ent Type: Advance<br>ent Number: TESTING<br>nk Ref.: 13B2512<br>ision Date: 2013/11/2 | Cargo Information<br>7011UZ<br>5 12:17<br>Print | - New       |               |                      |             |                |
|                                     |                 |         |        |                                     |                                                                                       |                                                 |             |               |                      |             |                |

#### IV. 檢查 AHR 遞交狀況

回到「ALL Documents」版面,檢查 AHR 遞交狀況,確定 AHR 已成功遞交。 當「Status」顯示「NACCS Accepted」 (如下圖),這代表該 AHR 申報資料己成功遞交至日本海關。 相反,當 [Status] 顯示「NACCS Rejected」,這代表該 AHR 申報資料有錯誤並未成功遞交至日本海關,請盡快更正有關錯誤,並再次遞交資料。

|                                 |                    |                   |                                    |                                          |                                      |                                            |          |                    |                   | _                  |
|---------------------------------|--------------------|-------------------|------------------------------------|------------------------------------------|--------------------------------------|--------------------------------------------|----------|--------------------|-------------------|--------------------|
| [All] [Create Documen           | t] [Draft] [Trash] | [Search]          |                                    |                                          |                                      |                                            |          |                    |                   | [Logou             |
| 🕤 User Account 🕤 🖌              | Address Book       |                   |                                    |                                          |                                      |                                            |          |                    |                   |                    |
| SID: 33333333343.CET            | 5.нк               | User Name:        |                                    | Testing Comp                             | any Limited Twelve                   |                                            |          |                    | Thu 24            | Aug, 20            |
|                                 |                    |                   |                                    | All Documents                            | ;                                    |                                            |          |                    |                   |                    |
| Document Type:<br>Document No.: | All                | Mas               | Status: NACCS Accepted             | ×                                        | From Date:<br>House B/L No.:         | E00BERIC0408DHBL2                          | To Date: | Fi                 | lter Reset        |                    |
| Total: 1                        |                    |                   |                                    |                                          |                                      |                                            |          | Go                 | to page 1 🗸       | of 1               |
| Document No.                    | Master B/L No.     | House B/L No.     | Document Type                      | House B/L House B/L<br>Completed Deleted | Master B/L Master B<br>Filed Deleted | /L Actual Departure<br>Date (Local Time) S | ender    | Last Update Date 🕶 | Status            | Delivery<br>Status |
| □                               | SALCERIC0408D      | E00BERIC0408DHBL2 | Advance Cargo Information -<br>New | ~                                        |                                      |                                            |          | 2017/08/04 17:21   | NACCS<br>Accepted | Ľ                  |
| ч                               |                    |                   |                                    |                                          |                                      |                                            |          | Move               | To Trash          |                    |

## V. 修改 AHR

#### a) 自行修訂 AHR

| 1. 在「ALL Documen                        | nts」版面,點選要修改的                                        | AHR                                                                                                    |                                              |
|-----------------------------------------|------------------------------------------------------|----------------------------------------------------------------------------------------------------|----------------------------------------------|
| [All] [Create Document] [Draft] [Trash] | [Search]                                             |                                                                                                    | [ Logou                                      |
| 🔂 User Account 🕤 Address Book           |                                                      |                                                                                                    |                                              |
| SID: 33333333343.CETS.HK                | User Name:                                           | Testing Company Limited Twelve                                                                                  | Thu 24 Aug, 20'                              |
| Document Type: All Document No.:        | Status: All Master BiL No.:                          | All Documents<br>From Date: To Date: To Date:<br>House B/L No.: E00BERIC0408DHBL2                               | Filter Reset                                 |
| Total: 1                                |                                                      |                                                                                                    | Go to page 1 V of 1                          |
| Document No. Master B/L No.             | House B/L No. Document Type                          | House B/L House B/L Master B/L Master B/L Actual Departure<br>Completed Deleted Filed Deleted Date (Local Time) | Last Update Date - Status Delivery<br>Status |
| □                                       | E00BERIC0408DHBL2 Advance Cargo Information -<br>New | ×                                                                                                    | 2017/08/04 17:21 NACCS<br>Accepted           |
|                                         |                                                      |                                                                                                    |                                              |

Û

Ω

## 2. 打開 AHR 的發送歷程

| All ] [Create Documen | t] [Draft] [Trash] | [ Search ]        |                                                   |                                          |                                      |                                           |          |                                       | [ Logo                    |
|-----------------------|--------------------|-------------------|---------------------------------------------------|------------------------------------------|--------------------------------------|-------------------------------------------|----------|---------------------------------------|---------------------------|
| 🕤 User Account 🛛 🗂 A  | ddress Book        |                   |                                                   |                                          |                                      |                                           |          |                                       |                           |
| ID: 33333333343.CET   | 5.НК               | User Name:        |                                                   | Testing Comp                             | any Limited Twelve                   | 9                                         |          |                                       | Thu 24 Aug, 20            |
|                       |                    |                   |                                                   | All Documents                            | 5                                    |                                           |          |                                       |                           |
| Document Type:        | All                | ~                 | Status: All                                       | V                                        | From Date:                           |                                           | To Date: | i i i i i i i i i i i i i i i i i i i | Filter Reset              |
| Document No.:         |                    | Mas               | ster B/L No.:                                     |                                          | House B/L No.:                       | E00BERIC0408DHB                           | L2       |                                       |                           |
| Total: 1              |                    |                   |                                                   |                                          |                                      |                                           | AHF      | 、發送歷 Gu                               | to page 1 🗸 of 1          |
| Document No.          | Master B/L No.     | House B/L No.     | Document Type                                     | House B/L House B/L<br>Completed Deleted | Master B/L Master E<br>Filed Deleted | 3/L Actual Departure<br>Date (Local Time) | Sender   | Last Update Date 🕶                    | Status Delivery<br>Status |
| □                     | SALCERIC0408D      | E00BERIC0408DHBL2 | Advance Cargo Information -<br>New                | ~                                        |                                      |                                           |          | 2017/08/04 17:21                      | NACCS Accepted            |
| 1780401EA8            | SALCERIC0408D      | E00BERIC0408DHBL2 | Advance Cargo Information - New                   |                                          |                                      |                                           |          | 2017/08/04 17:18                      | NACCS<br>Accepted         |
| 1780401EA8            | SALCERIC0408D      | E00BERIC0408DHBL2 | Advance Cargo Information - Accept                |                                          |                                      |                                           | NACCS    | 2017/08/04 17:19                      |                           |
| 1780401EA8            | SALCERIC0408D      | E00BERIC0408DHBL2 | Notification of Master B/L<br>Registration Status |                                          |                                      |                                           | NACCS    | 2017/08/04 17:21                      |                           |
|                       |                    |                   |                                                   |                                          |                                      |                                           |          |                                       |                           |

## 3. 點擊 NACCS 的回應訊息-Accept

| All ] [Create Documen | t] [Draft] [Trash] [ | Search ]          |                                                   |                                          |                                    |                                           |          |                 |            | [ Logou            |
|-----------------------|----------------------|-------------------|---------------------------------------------------|------------------------------------------|------------------------------------|-------------------------------------------|----------|-----------------|------------|--------------------|
| 🕤 User Account 🛛 🖯    | ddress Book          |                   |                                                   |                                          |                                    |                                           |          |                 |            |                    |
| D: 3333333343.CETS    | .HK                  | User Name:        |                                                   | Testing Comp                             | any Limited Twelv                  | e                                         |          |                 | т          | hu 24 Aug, 20      |
|                       |                      |                   |                                                   | All Documents                            | •                                  |                                           |          |                 |            |                    |
| Document Type:        | All                  | ~                 | Status: All                                       | $\sim$                                   | From Date:                         |                                           | To Date: |                 | Filter R   | leset              |
| Document No.:         |                      | Mas               | ter B/L No.:                                      |                                          | House B/L No.:                     | E00BERIC0408DHE                           | L2       |                 |            |                    |
| Total: 1              |                      |                   |                                                   |                                          |                                    |                                           |          |                 | Go to page | 1 🗸 of 1           |
| Document No.          | Master B/L No.       | House B/L No.     | Document Type                                     | House B/L House B/L<br>Completed Deleted | Master B/L Master<br>Filed Deleted | B/L Actual Departure<br>Date (Local Time) |          |                 |            | Delivery<br>Status |
| □ □ 1780401EA8        | SALCERIC0408D        | E00BERIC0408DHBL2 | Advance Cargo Information -<br>New                | ~                                        |                                    |                                           | NACCS    | 回應訊息 A          | ccept      | S 🖿                |
| 1780401EA8            | SALCERIC0408D        | E00BERIC0408DHBL2 | Advance Cargo Information - New                   |                                          |                                    |                                           |          | 2011/00/04 17.1 | Acce       | epted              |
| 1780401EA8            | SALCERIC0408D        | E00BERIC0408DHBL2 | Advance Cargo Information - Accept                | t                                        |                                    |                                           | NACCS    | 2017/08/04 17:1 | 9          |                    |
| 1780401EA8            | SALCERIC0408D        | E00BERIC0408DHBL2 | Notification of Master B/L<br>Registration Status |                                          |                                    |                                           | NACCS    | 2017/08/04 17:2 | 1          |                    |
| _                     |                      |                   |                                                   |                                          | Л                                  |                                           |          |                 |            |                    |

## 4. 按 Show Document

| 貿易通 AFR 用戶怕                                                                                                    | 央速指南               |          |              |                       |                          |                                                             |                                                          |                |           |           |           |              |
|----------------------------------------------------------------------------------------------------|--------------------|----------|--------------|-----------------------|--------------------------|-------------------------------------------------------------|----------------------------------------------------------|----------------|-----------|-----------|-----------|--------------|
| [All] [Create Document]                                                                                        | [Draft] [Trash] [  | Search ] |              |                       |                          |                                                             |                                                          |                |           |           |           | [ Log        |
| 🔂 User Account 🕤 Addre                                                                                         | ess Book           |          |              |                       |                          |                                                             |                                                          |                |           |           |           |              |
| SID: 33333333343.CETS.HK                                                                                       |                    | Use      | er Name:     |                       |                          | Testing Co                                                  | mpany Limited Twel                                       | ve             |           |           |           | Thu 24 Aug,  |
|                                                                                                    |                    |          |              | [                     | Advance Car              | go Informa                                                  | ation - Accept                                           |                |           |           |           |              |
| Header Informatio                                                                                              | n<br>1780401E      | A8       |              | Master B/L Numbe      | er: SAL                  | CERIC0408D                                                  |                                                          | House B/L      | Number:   | E00BERIC  | 0408DHBL2 |              |
|                                                                                                    |                    |          |              |                       |                          |                                                             |                                                          |                |           |           | Show Doc  | ument Close  |
| 5. 打開 AHR                                                                                                    | 後,在文               | 、件右      | 下方打          | 安 Ame                 | end 便可                   | 修改。                                                         | $\hat{\mathbf{U}}$                                       |                |           |           |           |              |
| ous Cargo<br>ous Cargo Code:                                                                                   |                    |          |              |                       |                          | IMDG Class:<br>UN No.:                                      |                                                          |                |           |           |           |              |
| .er                                                                                                    |                    |          |              | -                     |                          |                                                             |                                                          |                |           |           |           |              |
| A456611                                                                                                    | Empty/Full<br>Full | 20'      | Height<br>8' | Type<br>Dry container | Ownership<br>Shipper sup | plied                                                       | Seal No.1<br>DSDSDSDS                                    | Seal No.2      | Seal No.3 | Seal No.4 | Seal No.5 | Seal No.6    |
| ary Landing<br>r:<br>Transportation Mode:<br>Place Code:<br>Place Name:<br>Other Relevant Laws and Ord<br>Code | linances           |          |              |                       |                          | Reason Code<br>Duration:<br>Est. Start Da<br>Est. Finish Da | ):<br>le of Transportation (,<br>ite of Transportation ( | IST):<br>JST): |           |           |           |              |
|                                                                                                    |                    |          |              |                       |                          |                                                             |                                                          |                |           | Copy      | mend      | Print Cancel |

6. 完成修改後須按 Validate and Send 再將資料傳送。

#### b) 接獲錯誤修改

## 1.點擊 NACCS 的回應訊息-Reject

| [ All ] [ Create Documen          | t] [Draft] [Trash] | [Search]      |                                     |                   |             |                  |                |                  |
|-----------------------------------|--------------------|---------------|-------------------------------------|-------------------|-------------|------------------|----------------|------------------|
| 🕤 User Account 🛛 🗗                | Address Book       |               |                                     |                   |             |                  |                |                  |
| SID: 33333333343.CETS             | .нк                | User Name:    |                                     | Testing Company   | Limited Twe | lve              |                | Thu              |
|                                   |                    |               |                                     | All Documents     |             |                  |                |                  |
| Document Type:<br>Master B/L No.: | All                | ×             | Status: All House B/L No.:          | ~                 | From Date:  |                  | To Date:       |                  |
| Total: 56                         |                    |               |                                     |                   | Γ           |                  |                | Go to page 🔳 🔽 c |
| Document No.                      | Master B/L No.     | House B/L No. | Document Type                       | Completed Deleted | Sender      | NACCS 回應訊息       | Reject         | Delivery Sta     |
| □ □ 13C0500053                    | SPLA32144569       | J0AX1224478   | Advance Cargo Information           | n - New           |             | 2013/12/03 14:33 | newcountered   |                  |
| 13C0500053                        |                    |               | Advance Cargo Information           | n - New           |             | 2013/12/05 14:34 | NACCS Rejected |                  |
| 13C0500053                        | SPLA32144569       | J0AX1224478   | Advance Cargo Information<br>Reject | 1-                | NACCS       | 2013/12/05 14:35 |                |                  |

#### 2. 查看錯誤說明

| [All] [Create Document] [Draft] [                                     | Trash] [Search]                                                                                                    |        |                                 |                     |                    |             |     |
|-----------------------------------------------------------------------|----------------------------------------------------------------------------------------------------|--------|---------------------------------|---------------------|--------------------|-------------|-----|
| 🔂 User Account 🛛 Address Book                                         |                                                                                                    |        |                                 |                     |                    |             |     |
| SID: 33333333343.CETS.HK                                              | User Name:                                                                                                    |        | Testing Com                     | pany Limited Twelve | •                  |             | Thu |
| Header Information<br>Document Number:<br>B/L Discrepancy Identifier: | 13C0500047 Master Bi                                                                                                    | Advanc | e Cargo Informa<br>SPLA32144568 | tion - Reject       | House Bill Number: | J0AX1224477 |     |
| Process Result                                                        |                                                                                                    |        |                                 | ]                   |                    |             |     |
| Code                                                                  | Description                                                                                                    |        | 一錯誤說明                           |                     |                    |             |     |
| S0069-HSN -0000                                                       | Relevant Field Name: HS Code<br>ID: HSN<br>Error Details:<br>Entered HS Code is not registered in NACCS.<br>Options & Solutions:<br>Enter 6-digit HS Code |        | 36 U/WL 71                      |                     |                    |             |     |

3. 按 Show Document

4. 打開 AHR 修改後,按 Validate and Send 再將資料傳送。

## VI. 撤消 AHR

1.重覆「修改 AHR」步驟 1 至 5,打開要撤消 AHR
 2. 打開 AHR 後在 Function Type 欄位選擇 Deletion (如下圖)

| 貿易通 AFR 用戶快速指南                                                         |                             |                                                                                  |          |
|------------------------------------------------------------------------|-----------------------------|----------------------------------------------------------------------------------|----------|
| [All] [Create Document] [Draft] [Trash]                                | [ Search ]                  |                                                                                  |          |
| 🔂 User Account 🕤 Address Book                                          |                             |                                                                                  |          |
| SID: 3333333343.CETS.HK                                                | User Name:                  | Testing Company Limited Twelve                                                   |          |
| * Mandatory Field<br>** Mandatory Field if House B/L exists            | Adva                        | ance Cargo Information - Amendment                                               |          |
| Header Information                                                     |                             |                                                                                  |          |
| Document Number:*<br>Master B/L Number:*<br>Reason for Deletion Code:* | 1780401EA8<br>SALCERIC0408D | Function Type:*                                                                  | Deletion |
| 3. 在 Reason for Deletio                                                | n Code 欄位選擇合適               | 的 Deletion Code                                                                  |          |
| Reason for Deletion Co                                                 | ode:*                       | Cancellation of loadir<br>Change of B/L numb<br>Misregistration<br>Other reasons | ng<br>er |

4.完成後按 Validate and Send 再將資料傳送。

## VII.「Advance Notice」日本海關風險分析結果通知

完成資料申報後,日本海關會進行風險評估,如果有任何問題,日本海關會在申報後24小時之內發出「Advance Notice」評估通知。如果沒有風險上的問題,則日本海關不會發出評估通知。 (用戶可在系統內設定電郵通知,若日本海關發出評估通知,系統會同時向用戶發出電郵,詳見附錄一。)

## 1. 收到 Japan Customs 發出的「Advance Notice」

| [All] [Create Documen           | t] [Draft] [Trash] | [ Search ]    |                                    |                                          |                                                                                                    |                       |                       | [Log              |
|---------------------------------|--------------------|---------------|------------------------------------|------------------------------------------|----------------------------------------------------------------------------------------------------|-----------------------|-----------------------|-------------------|
| 🕤 User Account 🕤 A              | ddress Book        |               |                                    |                                          |                                                                                                    |                       |                       |                   |
| SID: 3333333343.CET S           | S.HK               | User Name:    |                                    | Testing Comp                             | any Limited Twelve                                                                                               |                       | Thu 24                | Aug               |
| Document Type:<br>Document No.: | All                | V N           | Status: Advance Notice             | All Documents                            | From Date: DOBERIC2407C                                                                                          | To Date:              | Filter Reset          |                   |
| Total: 1                        |                    |               |                                    |                                          |                                                                                                    |                       | Go to page 1 🗸        | of 1              |
| Document No.                    | Master B/L No.     | House B/L No. | Document Type                      | House B/L House B/L<br>Completed Deleted | Master B/L         Master B/L         Actual Departure           Filed         Deleted         Date (Local Time) | Sender Last Update Da | ite 🕶 Status          | Deliver<br>Status |
| □ ± 1772401E00                  | SALCERIC2407C      | E00BERIC2407C | Advance Cargo Information -<br>New | ~                                        |                                                                                                    | 2017/07/31 17         | :55 Advance<br>Notice |                   |

## 2. 打開 AHR 的發送歷程並點擊 Japan Customs 發出的「Advance Notice」

| [ All ]             | [ Create Documen  | t] [Draft] [Trash] | [ Search ]    |                                                   |                                         |                             |                                                      |               |                    | [L                |
|---------------------|-------------------|--------------------|---------------|---------------------------------------------------|-----------------------------------------|-----------------------------|------------------------------------------------------|---------------|--------------------|-------------------|
| <ul><li>□</li></ul> | ser Account 🛛 🗂 A | ddress Book        |               |                                                   |                                         |                             |                                                      |               |                    |                   |
| \$ID: 3             | 3333333343.CET \$ | .HK                | User Name:    |                                                   | Testing Com                             | pany Limited Tv             | welve                                                |               |                    | Thu 24 Aug        |
|                     |                   |                    |               |                                                   | All Document                            | s                           |                                                      |               |                    |                   |
|                     | Document Type:    | All                | $\sim$        | Status: Advance Notice                            | ~                                       | From D                      | ate: 🔯 🗸                                             | To Date:      | Tite               | er Reset          |
|                     | Document No.:     |                    | N             | faster B/L No.:                                   |                                         | House B/L                   | No.: E00BERIC2407C                                   |               |                    |                   |
|                     | Total: 1          |                    |               |                                                   |                                         |                             |                                                      |               | Go to              | page 1 🗸 of 1     |
|                     | Document No.      | Master B/L No.     | House B/L No. | Document Type                                     | House B/L House B/<br>Completed Deleted | L Master B/L Ma<br>Filed De | ster B/L Actual Departure<br>leted Date (Local Time) | Sender        | Last Update Date 🕶 | Status Statu      |
|                     | □ □ 1772401E00    | SALCERIC2407C      | E00BERIC2407C | Advance Cargo Information -<br>New                | ~                                       |                             |                                                      |               | 2017/07/31 17:55   | Advance Notice    |
|                     | 1772401E00        | SALCERIC2407C      | E00BERIC2407C | Advance Cargo Information - New                   |                                         |                             |                                                      |               | 2017/07/24 17:02   | NACCS<br>Accepted |
|                     | 1772401E00        | SALCERIC2407C      | E00BERIC2407C | Advance Cargo Information - Accept                | ot                                      |                             | ٦                                                    | NACCS         | 2017/07/24 17:04   |                   |
|                     | 1772401E00        | SALCERIC2407C      | E00BERIC2407C | Notification of Master B/L<br>Registration Status | Advance                                 | Notice                      |                                                      | NACCS         | 2017/07/24 17:13   |                   |
|                     | 1772401E00        | SALCERIC2407C      | E00BERIC2407C | Notification of Master B/L<br>Registration Status |                                         |                             |                                                      | NACCS         | 2017/07/24 17:17   |                   |
|                     | 1772401E00        | SALCERIC2407C      | E00BERIC2407C | Advance Notice                                    |                                         |                             |                                                      | Japan Customs | 2017/07/31 17:55   |                   |

## 3. 查看「Advance Notice」內容

| Jser Account 🛛 🔂 Address Book |                          |                                      |                        |                                         |
|-------------------------------|--------------------------|--------------------------------------|------------------------|-----------------------------------------|
| 33333333343.CETS.HK           | User Name:               | Testing (                            | Company Limited Twelve |                                         |
|                               |                          | Advance Notice of Risk A             | ssessment Result       | ]                                       |
| Header Information            |                          |                                      |                        |                                         |
| Master B/L Number:            | SPLA110214I              | Ca                                   | rrier Code:            | SPLA                                    |
| House B/L Number              | J170110214I              | Ve                                   | ssel Code (Call Sign): | XUAE7                                   |
| Date and Time of Registration | 2014-02-11 14:30         | Lac                                  | len Vessel Name:       | ANGELA                                  |
| Date and Time of Departure    | 1900-01-01 00:00         | Vo                                   | yage Number:           | 103W                                    |
| Prior Notification            | 評                        | 古通知代號                                |                        |                                         |
| Code:                         | HLD                      |                                      |                        |                                         |
| Subject:                      | *TEST*REQUIRE CORRECT    | NG AND/OR ADDING CARGO INFORMATION   |                        |                                         |
| Details:                      | THE FILER IS REQUIRED TO | CONFIRM GOODS DESCRIPTION AND CONSIG | NEE ADDRESS.           |                                         |
|                               |                          | 詳細內容                                 |                        |                                         |
|                               |                          |                                      | E                      | 本海關聯絡資料                                 |
| Jurisdictional Customs Office | 9                        |                                      |                        |                                         |
| Code:                         | 4A                       | Co                                   | ntact Name:            | x0000000000000000000000000000000000000  |
| Name                          | OSAKA                    | Tel                                  | ephone No.:            | X00000000X                              |
|                               |                          | Fax                                  | (No.:                  | X0000000X                               |
|                               |                          | Em                                   | oil Addresses          | 100000000000000000000000000000000000000 |

### 「Advance Notice」評估通知代號

#### HLD (Hold):

預先申報的内容不足或不正確,海關就會發出 HLD 通知。HLD 通知意味著需要補充或修訂資料。

#### DNL (Do Not Load):

關於裝船 24 小時前申報的資料,日本海關確定該貨物具有高度風險,海關就會傳輸 DNL 通知。DNL 的意思 為不要裝船。

#### DNU (Do Not Unload):

- ▶ 船舶離開港□後,日本海關確定該貨物具有高度風險,海關就會發出 DNU 通知。 DNU 通知意味著該貨物在日本港□要求暫停卸貨。
- ▶ 如果沒有取消 HLD,但裝船離開港口,海關也會發出 DNU 通知
- 4. 跟據評估通知內容作出跟進,重覆「修改 AHR」步驟1至5作出修訂及再次發送。
- 5. 如果再沒有風險上的問題,日本海關會再次發出「Advance Notice」以取消之前發出的「HLD」、「DNL」或「DNU」。(如下圖)

| [All] [Create Document] [Draft] [ | Irashj [Search]           |                                        |        |
|-----------------------------------|---------------------------|----------------------------------------|--------|
| 🔄 User Account 🛛 Address Book     |                           |                                        |        |
| SID: 33333333343.CETS.HK          | User Name:                | Testing Company Limited Twelve         |        |
|                                   |                           | Cancellation of Risk Assessment Notice |        |
| Header Information                |                           |                                        |        |
| Master B/L Number:                | SPLA110214I               | Carrier Code:                          | SPLA   |
| House B/L Number                  | J170110214I               | Vessel Code (Call Sign):               | XUAE7  |
| Date and Time of Registration     | 2014-02-11 14:30          | Laden Vessel Name:                     | ANGELA |
| Date and Time of Departure        | 1900-01-01 00:00          | Voyage Number:                         | 103W   |
| Prior Notification                |                           |                                        |        |
| Code:                             | HLD                       |                                        |        |
| Subject:                          | *TEST*CANCELLATION OF HLD |                                        |        |
| Details:                          |                           |                                        |        |

-完-

有任何疑問,請致電貿易通客戶服務熱線 2917 8838

| 貿易通 AFR 用戶快速指南                                                                                                    |
|----------------------------------------------------------------------------------------------------|
| 附錄一:設定 NACCS「Reporter ID」及「Email Notification」                                                                                                    |
| 設定 NACCS「Reporter ID」                                                                                                    |
| 1. 點擊功能列上的 🔂 User Account                                                                                                    |
| [All] [Create Document; [Draft] [Trash] [Search]       [Subscription]       [Address Book]                                                                                                    |
| SID: 3333333333.CL 1 KK User Name: · Testing Company Limited Twelve Thu 24,                                                                                                    |
| All Documents                                                                                                    |
| Document Type:     All     V     From Date:     Image: Top Date:     From Patter       Document No:     Master B/L No:     House B/L No:     House B/L No:     House B/L No:                                                                                                    |
| Document No.     Master B/L No.     House B/L No.     Document Type     House B/L Mose B/L Mos |
| 2. 選取 Edit User Profile                                                                                                    |
| [All] [Create Document] [Draft] [Trash] [Search]                                                                                                    |
| SID: 333333343.CETS.HK User Name: Testing Company Limited Twelve Mon                                                                                                    |
| Administration                                                                                                    |
| Add User Profile                                                                                                    |
|                                                                                                    |
| Ent User Prome     Enal Notification                                                                                                    |
| 3. 點選 User ID                                                                                                    |
| [All] [Create Document] [Draft] [Trash] [Search]                                                                                                    |
| SID: 3333333343.CETS.HK User Name: Testing Company Limited Twelve Mon                                                                                                    |
| Edit User Profile Total Users Page 1 of 1                                                                                                    |
| User ID         Effective Date         Expiry Date         User Level           TESTER         3         2013/10/24         2015/10/24         Super User                                                                                                    |
| 4. 輸入 NACCS 提供給貴公司的「Reporter ID」                                                                                                    |
| 5. 輸入登入貿易通的「Super User Password」                                                                                                    |
| 6. 輸入「Reporter Password」                                                                                                    |
| 7. 輸入「Re-enter Reporter Password」                                                                                                    |
| Confirm                                                                                                    |
| 8. 按 Comm                                                                                                    |
| [All] [Create Document] [Draft] [Trash] [Search]                                                                                                    |
| G User Account Address Book       SID: 33333333343.CETS.HK     User Name:     Testing Company Limited Twelve     Mon 2                                                                                                    |
| Edit User Profile                                                                                                    |
|                                                                                                    |
| Effective Date:* 2013/11/25 INV New Password:                                                                                                    |
| 4     Reporter ID:     XXXX       7     Reporter Password:     •••••       8     Reporter Password:     •••••                                                                                                    |
| Sender ID Allowed *                                                                                                    |
| 333333334.3 CETS.HK      Confirm Reset Cancel                                                                                                    |
|                                                                                                    |
| 9. 元风,Keport ID」 設正。                                                                                                    |
|                                                                                                    |
|                                                                                                    |

## 設定「Email Notification」

| 1. 點擊功能列上的                             | 🔄 User Account              |                                                                                                    |                                  |
|----------------------------------------|-----------------------------|----------------------------------------------------------------------------------------------------|----------------------------------|
| [All] [Create Document] [Oraft] [Trash | ] [Search]                  |                                                                                                    |                                  |
| User Account                           |                             |                                                                                                    |                                  |
| SID: 33333333343.CL. S.HK              | User Name:                  | Testing Company Limited Twelve                                                                                  | Thu 24                           |
|                                        |                             | All Documents                                                                                                   |                                  |
| Document Type: All                     | Status: All                 | ▼ From Date:                                                                                                    | To Date: Filter Reset            |
| Document No.:                          | Master B/L No.:             | House B/L No.:                                                                                                  |                                  |
| Total: 0                               |                             |                                                                                                    | Go to page 1 🗸                   |
| Document No. Master B/L No.            | House B/L No. Document Type | House B/L House B/L Master B/L Master B/L Actual Departure<br>Completed Deleted Filed Deleted Date (Local Time) | Sender Last Update Date - Status |
|                                        |                             | No message is found!                                                                                            |                                  |
|                                        |                             |                                                                                                    |                                  |

Ω

## 2. 選取 Email Notification

| User Account 🔂 Address Book |            |                                |   |
|-----------------------------|------------|--------------------------------|---|
| SID: 333333333343.CETS.HK   | User Name: | Testing Company Limited Twelve | Т |
|                             |            | Administration                 |   |
|                             |            | Add User Profile               |   |
|                             |            | Delete User Profile            |   |
|                             |            | Edit User Profile              |   |
|                             |            | • Email Notification           |   |
|                             |            | Π                              |   |

- 3. 揚選需要電郵通知的訊息類別 (建議揚選 Advance Notice 一項)
- 4. 輸入接收電郵通知之電郵地址

| [All] [Create Document] [Draft] [Trash] [Search] |                       |                    |                                    |                        |
|--------------------------------------------------|-----------------------|--------------------|------------------------------------|------------------------|
| 🗂 User Account 🔄 Address Book                    |                       |                    |                                    |                        |
| SID: 33333333343.CETS.HK                         | User Name:            |                    | Testing Company Limited Twelve     | Tue                    |
| Email Notification                               |                       |                    |                                    |                        |
| Sender ID:                                       | 33333333343.CETS.HK V |                    | 3                                  |                        |
| Message Type Allowed:                            |                       |                    |                                    |                        |
| Message Type                                     |                       | Email Notification | Message Type                       | Email Notification     |
| Advance Cargo Information - Accept               |                       |                    | Advance Cargo Information - Reject |                        |
| Advance Notice                                   |                       |                    | Tradelink Application Error        |                        |
| System Error                                     |                       |                    |                                    |                        |
| E-mail address:                                  |                       | 4                  |                                    |                        |
|                                                  |                       |                    |                                    | 5 Confirm Reset Cancel |

5. 按 Confirm 完成「Email Notification」設定。

附錄二:日本從鄰國港口出發時的例外規則

# 從日本鄰國港口出發時的例外規則

如果從日本鄰國的港口出發,必須在"出發前"申報資料(鄰國無須出發前24小時)。 例如: 從中國上海港到日本大坂港。

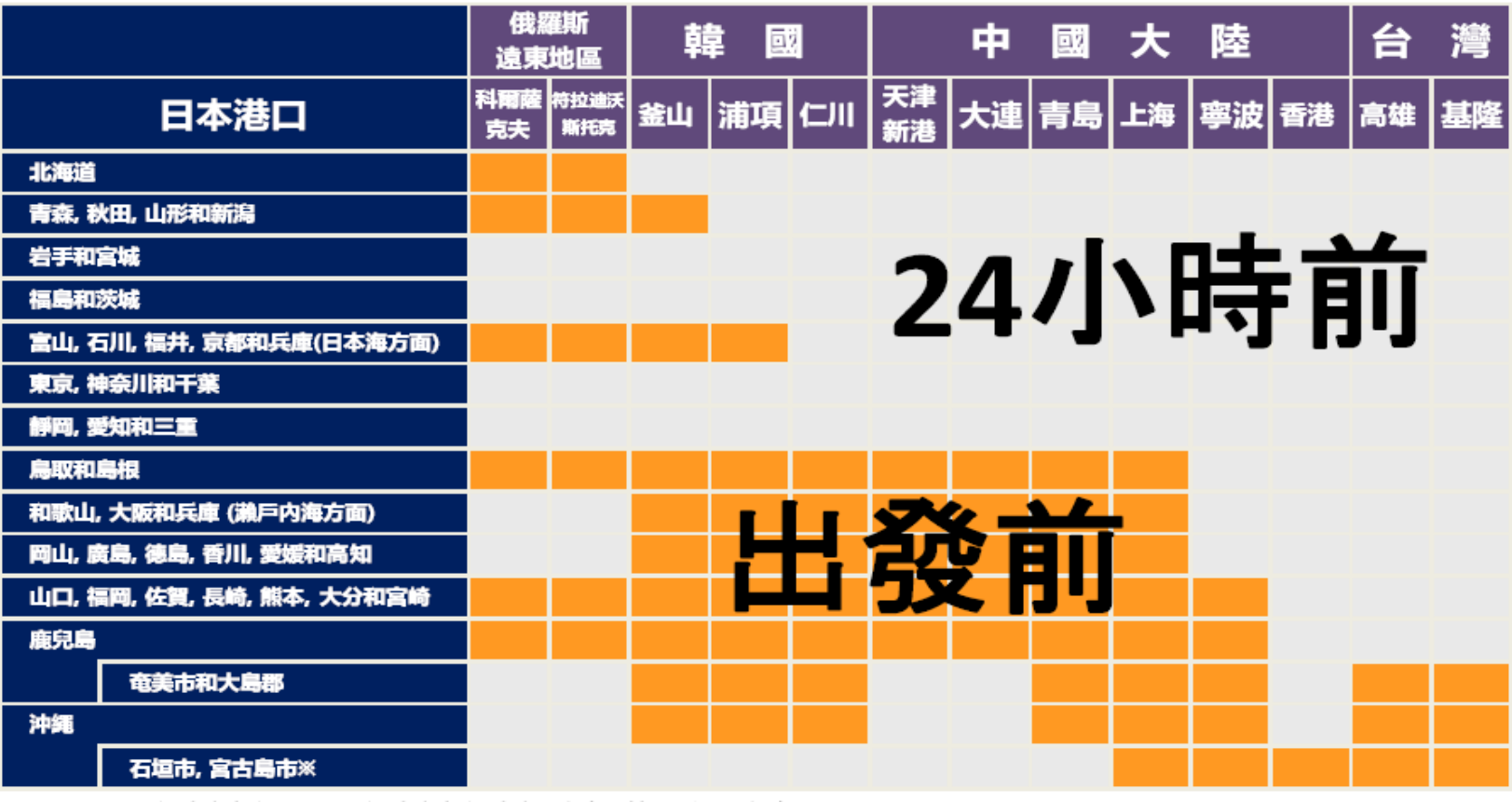

石垣市, 宮古島市※=石垣市, 宮古島市, 宮古郡多良間村, 八重山郡竹富町和與那國町

(Source)http://www.customs.go.jp/english/summary/advance/